## Step of Program Fee Payment for Candidates Admitted to The International School of Engineering Academic Year 2022 (Admission Round)

1.Please log in to ISE Admission Website <u>https://admission.ise.eng.chula.ac.th/</u>

If you forget your username, you can use APP ID to log in.

| The ingenuity of CHULA ENGIN | LERING                                             |                                           | For Thai Applica |
|------------------------------|----------------------------------------------------|-------------------------------------------|------------------|
| Username or App ID :         | ISE Online Admission 202                           | 2/2                                       |                  |
| Password :                   | Important Schedules                                |                                           |                  |
| •••••                        |                                                    |                                           |                  |
| Sign in                      | Admission Cycle                                    | 2022/2                                    |                  |
| Forget Password?             | Application Period                                 | 21 Eebuary - 31 March 2022 16-00          |                  |
|                              | Application Period<br>Announcement of Interviewees | 7 April 2022                              |                  |
|                              | Interview Period                                   | 11 April 2022                             |                  |
|                              | Announcement of qualified candidates               | 19 April 2022                             |                  |
|                              | Program Selection Initial Round                    | 19 April 2022 09:00 - 20 April 2022 23:59 |                  |
|                              | Confirmation of Program Selection Initial Round    | 21 April 2022                             |                  |
|                              | Program Selection Remaining Seat Round             | 22 April 2022 08:00 - 11:00               |                  |
|                              | Confirmation of Program Selection Remaining        | 25 April 2022                             |                  |

2.Click to pay tuition and program fee can be paid by QR Code or Credit Card.

| ISE Online Admission 2022/2                    |                         |                         |                             |  |  |
|------------------------------------------------|-------------------------|-------------------------|-----------------------------|--|--|
| Status                                         |                         |                         |                             |  |  |
| Application Status                             | Document Checked        |                         |                             |  |  |
| Application Option                             | Test Scores             |                         |                             |  |  |
| Application Fee                                | Payment Slip Uploaded   |                         |                             |  |  |
| Hardcopy of Application Form and all documents | might be requested.     |                         |                             |  |  |
| Accepted Program                               | NANO - Nano Engineering |                         |                             |  |  |
| Tuition and Program Fee                        | Pay By Thai QR Code     | Pay By Thai Credit Card | Pay By Non-Thai Credit Card |  |  |

## 3.Click Pay Now.

-Pay by QR code: Scan QR code to pay the admission fee.

-Pay be Credit Card: Fill out your card details to pay the admission fee. There is a convenience fee for paying by credit card.

| Pay by Online QR  | Code                                              |
|-------------------|---------------------------------------------------|
| Application No. : | 2220106                                           |
| Payment Type :    | Tuition Fee                                       |
| Name :            | Mr. Adulroj Sreshthabutra                         |
| Amount :          | 84,000.00 THB                                     |
| Payment Method :  | Scan QR code with your Mobile Banking Application |
|                   |                                                   |
|                   |                                                   |
|                   | Back Pay Now                                      |

4. Fill in your personal information and attach a copy of your national ID card or passport

Click <a href="https://forms.gle/4kLMBaBYSD5kCx398">https://forms.gle/4kLMBaBYSD5kCx398</a>